## Signing in to the Canvas Student App

To submit student work with your smartphone, first download the Canvas Student app for iOS or Android.

Canvas Student for Android

Canvas Student for iOS

View the video version of this guide!

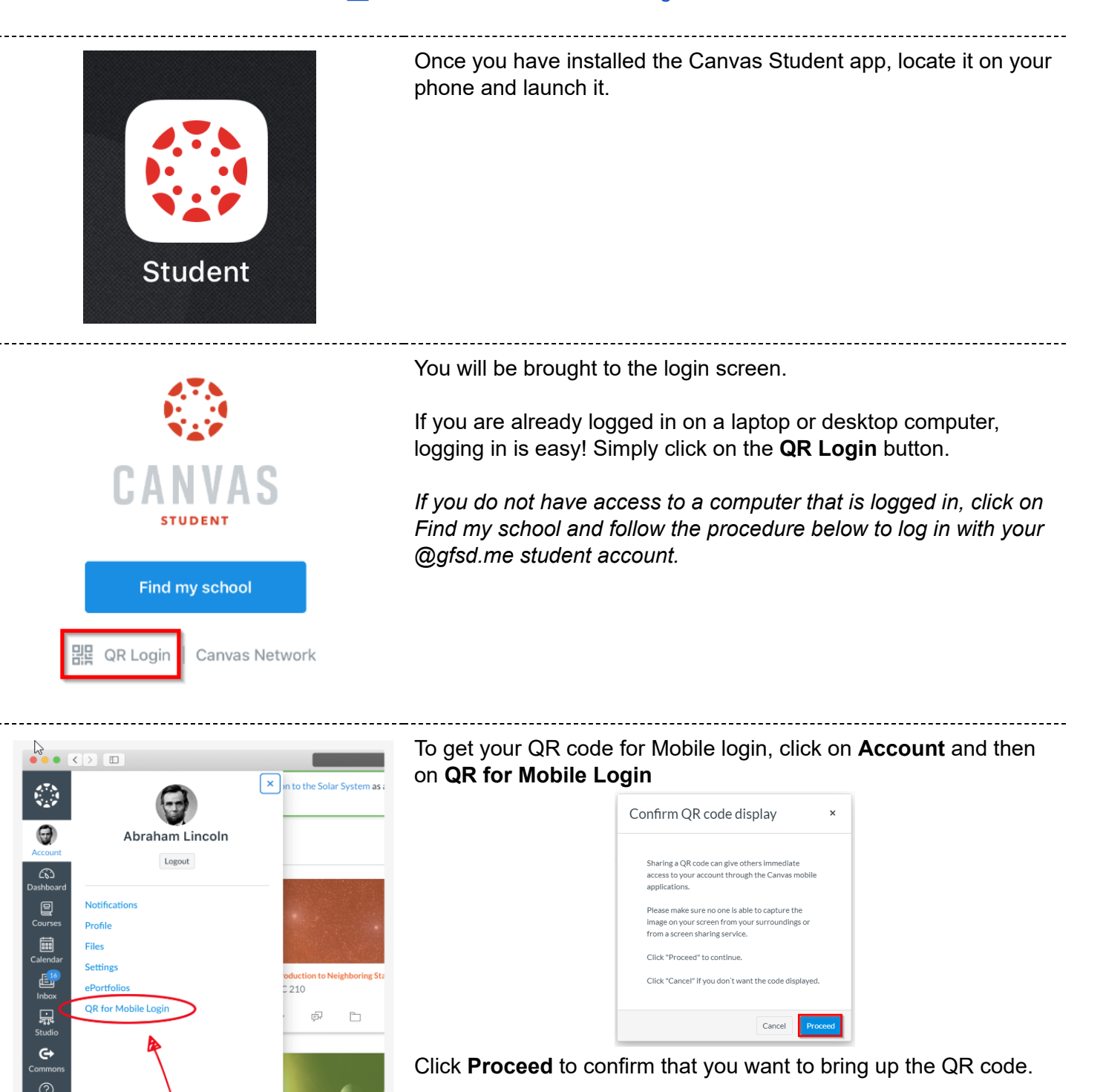

You never want to do this while sharing your screen on Zoom or while you are around people who might want to steal your password.

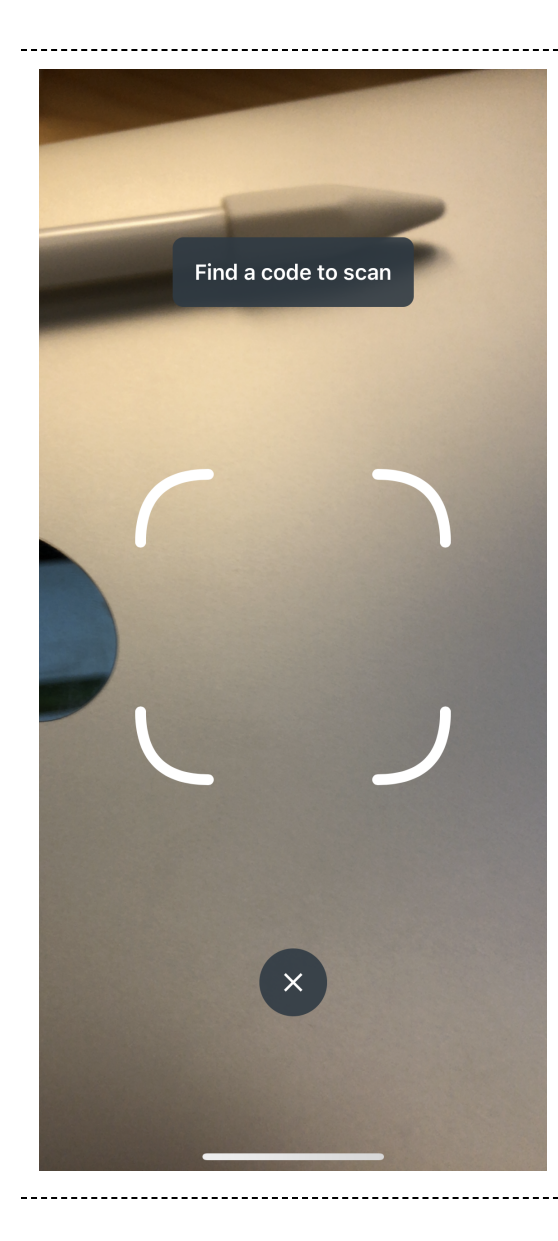

Aim your phone at the QR code on your screen. When your phone has successfully scanned the code, it will automatically log you in!

## QR for Mobile Login

To log in to your Canvas account when you're on the go, scan this QR code from any Canvas mobile app.

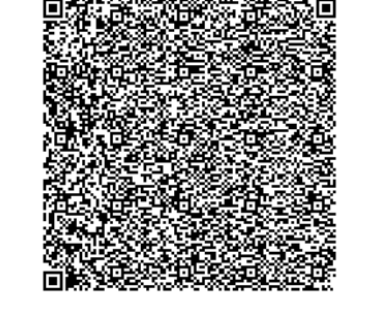

This code expires in 10 minutes.

STUDENT

Logging you in

Please wait, this might take a minute.

Cancel

문 QR Login Canvas Network

## Submitting Assignments using the Canvas Student App

There are three ways to access a list of assignments in the Canvas Student app.

| 8:45          | 57                                        |                                   |                               | at 3                   |               | You can acce                        | ss your a              | assignme             | ents by          | clicking c           | on Calen                | dar.                       |
|---------------|-------------------------------------------|-----------------------------------|-------------------------------|------------------------|---------------|-------------------------------------|------------------------|----------------------|------------------|----------------------|-------------------------|----------------------------|
|               |                                           |                                   |                               | F                      | +             |                                     | Dashboard              | Calendar             | To Do            |                      |                         |                            |
| 2020          |                                           | GF5D                              |                               |                        | 18 <b>8</b> . |                                     | Dushisouru             | Calchadi             | 10 00            | Houndations          | mbox                    |                            |
| Sep           | otember                                   | • •                               |                               | Caler                  | ndars         |                                     |                        |                      |                  |                      |                         |                            |
| Sun           | Mon Tu                                    | e Wed                             | Thu                           | Fri                    | Sat           |                                     |                        |                      |                  |                      |                         |                            |
| 13            | 14 1                                      | 5 16                              | 17                            | 18                     | 19            |                                     |                        |                      |                  |                      |                         |                            |
| P             | Test Course<br>Take a pict<br>Sep 17, 202 | <b>ture of yo</b><br>0 at 11:59 F | ur assig<br>PM   20           | <b>nment</b><br>points | >             |                                     |                        |                      |                  |                      |                         |                            |
| 8:46          | }₹                                        |                                   |                               | at 3                   | · 🔲 ک         | You can acce<br>list.               | ss your ı              | unsubmi              | tted as          | signments            | s through               | the <b>To Do</b>           |
| ≡             |                                           | To Do                             | )                             |                        |               |                                     | 62                     |                      |                  | Û                    |                         |                            |
|               | Test Course<br>Take a pict<br>Due Today a | ure of you<br>t 11:59 PM          | ır assigr                     | nment                  | >             |                                     | Dashboard              | Calendar             | 10 00            | Notifications        | mbox                    |                            |
| <b>く</b> Bac  | ck                                        | <b>Module</b><br>Test Cour        | <b>es</b><br>se               |                        |               | You can acce<br>the course <b>M</b> | ss all you<br>odules p | ur assigr<br>age (or | nments<br>course | and lesso<br>homepac | ons by na<br>ie if vour | avigating to<br>instructor |
|               | Chapter 1<br>America, 3                   | 4: Pre-C<br>300-15                | olumb<br>50                   | pian                   |               | is using modu                       | ile view).             | 5 (                  |                  | 1 0                  | , ,                     |                            |
| Lesso<br>Meso | on 1: The Pe<br>pamerica                  | eoples of                         | North Ai                      | merica a               | and           |                                     |                        |                      |                  |                      |                         |                            |
| P             | Cahokia T<br>Sep 14, 20                   | <b>Through A</b><br>20   20 pts   | r <b>tifacts</b><br>  Submitt | ted                    | $\checkmark$  |                                     |                        |                      |                  |                      |                         |                            |
| P             | 14-1 Guid<br>Peoples o<br>10 pts   Sul    | ed Readir<br>of North A<br>omit   | ng: The<br>merica a           | and                    | $\bigcirc$    |                                     |                        |                      |                  |                      |                         |                            |
| P             | Engineeri<br>The Azted<br>10 pts   Sul    | ng an Em<br>s<br>omit             | pire -                        |                        | $\bigcirc$    |                                     |                        |                      |                  |                      |                         |                            |

| 20 pts               | Not Submitted                 | ment     |
|----------------------|-------------------------------|----------|
| Due                  |                               |          |
| Sep 17, 20           | 020 at 11:59 PM               |          |
| Submissio            | on Types                      |          |
| File Uploa           | d                             |          |
| Attempts             |                               |          |
| Attempts<br>Attempts | Allowed: Unlimited<br>Used: 0 |          |
| Submissic            | on & Rubric                   | ;        |
| Descriptio           | on                            |          |
| Show me              | that you know how to use t    | he phone |

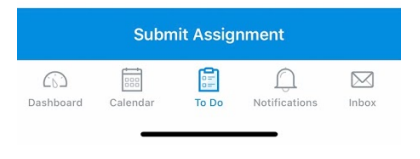

| 8:46 🕫 |            | .11 🗢 🗖 |
|--------|------------|---------|
| Cancel | Submission | Submit  |

After clicking on the assignment, you will see the Assignment information page. This tells you the

- due date
- the number of attempts allowed
- what you should turn in
- the description of what you need to accomplish

To begin submitting work, click on Submit Assignment.

When you have clicked "Submit Assignment" you will see four options:

- Camera take a photo of your assignment and submit it
- Library pick a photo from your image library
- Files pick a file from your phone's files
- Scanner use your phone's camera to scan a document

In this example, we are going to select the **Scanner** option because it will automatically flatten and deskew the image of a page to make it more readable.

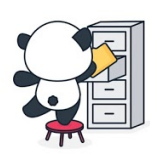

Choose a File Attach files to your submission by tapping an option below.

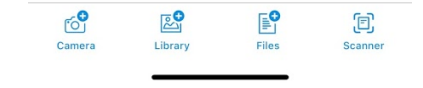

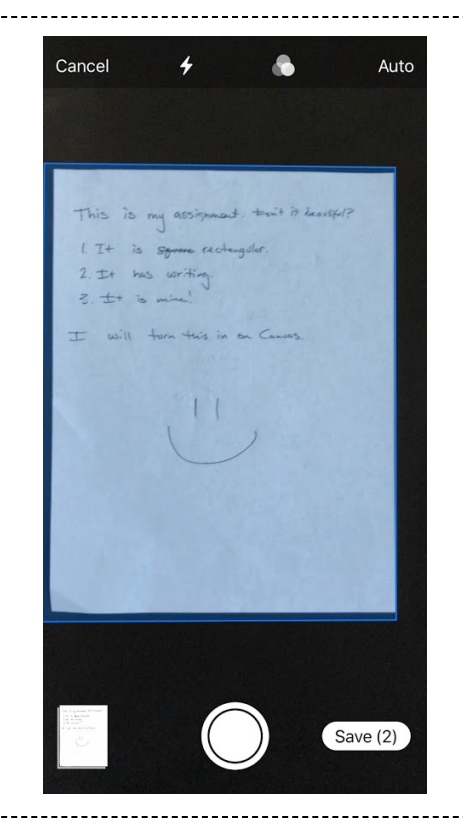

When you have selected Scanner, place your assignment flat on a table.

Raise the camera above the document until you can see all four corners of the sheet of paper.

A blue box will appear over the paper as the device detects the paper.

When the app has detected the paper, it will take a picture automatically. If it is having difficulty, you can press the round photo button to take a picture manually.

If you have more than one page to scan, you can move from one page to the next as soon as the picture is taken.

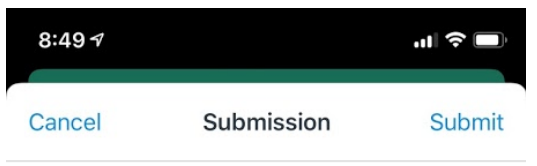

After you have finished scanning, Canvas Student will show you the number of pages you are submitting.

If everything looks right click **Submit** in the upper righthand corner!

**1600357753.7036061.jpg** 329 KB

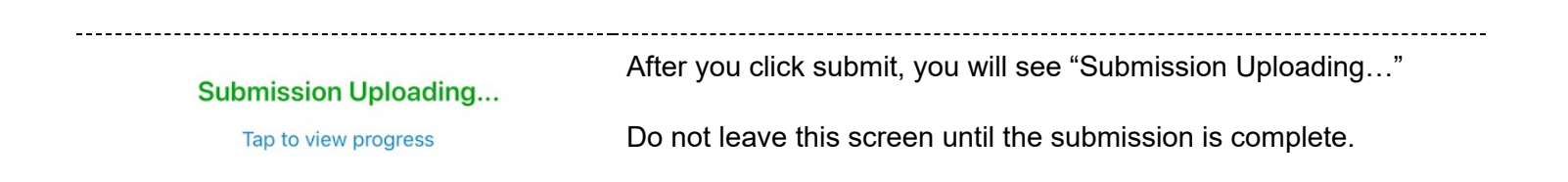

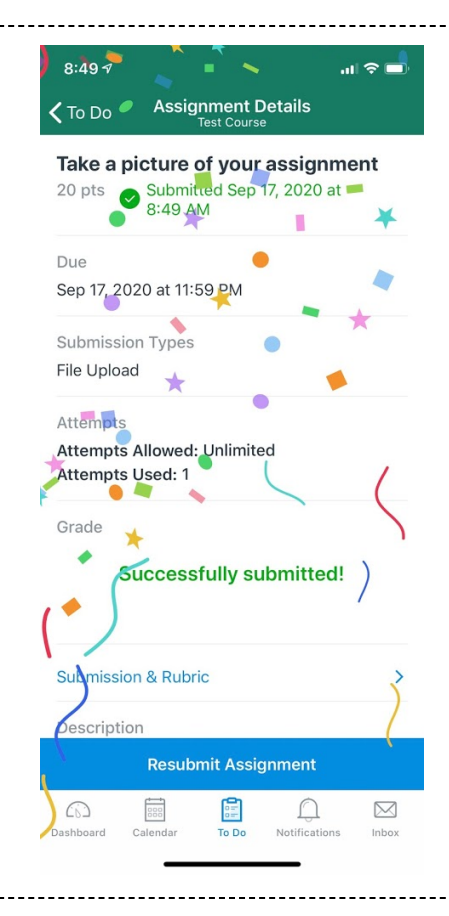

When your submission has been made successfully, you will see "Successfully Submitted" and confetti!

This means your assignment was successfully sent to your teacher.